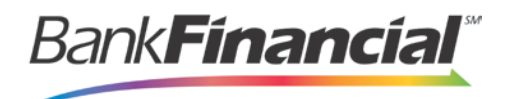

## **Remote Deposit Capture – Quick Reference**

## **Step-By-Step Reports**

1. From the Remote Deposit home screen, select the Reports from the left side navigation menu.

|            | Dashboard    |
|------------|--------------|
| 0          | Transactions |
|            | Collections  |
| <b>Q</b> 0 | Admin ~      |
| È          | Reports      |

2. Select Deposit Results from the right side Reports list.

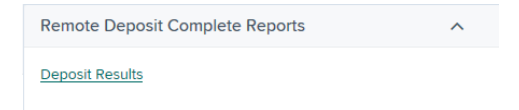

3. Select the Location, or account, that you would like to view and enter your date range. Then click Get Deposits.

| Building      |          | Quick Pick |   |
|---------------|----------|------------|---|
| All Locations | ~        | Today      | ~ |
| Start Date    |          | Start Time |   |
| Apr 11, 2017  | <b>#</b> | 12:00 AM   | ~ |
| End Date      |          | End Time   |   |
| Apr 12, 2017  | *        | 12:00 AM   | ~ |

- 4. The information requested will display.
  - a. Click on the link under Item Details to view a list of the scanned checks.

| ltem<br>Details | Deposit<br>Details | Create Date               | Location    | Batch Type     | Descript   |
|-----------------|--------------------|---------------------------|-------------|----------------|------------|
|                 | Þ                  | 12/13/2016 01:14:04 PM CT | Forest View | Remote Deposit | 13:13:42   |
|                 | B                  | 12/13/2016 01:34:38 PM CT | Forest View | Remote Deposit | 13:31:24.: |
|                 | B                  | 12/13/2016 02:07:29 PM CT | Forest View | Remote Deposit | 14:07:06   |

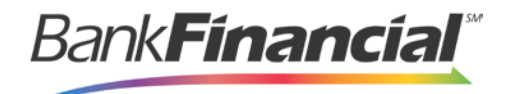

i. Select the link under Check Image to view or print an image of the scanned check.

| ltem<br>Details | Check<br>Image | Sequence # | Item Date  | Status    | Customer Name | Routing / Account #    | Check # | Amount   |
|-----------------|----------------|------------|------------|-----------|---------------|------------------------|---------|----------|
| -               |                | 1          | 12/13/2016 | Deposited |               | 271972899 / XXXXXX3393 | 1004    | \$775.00 |

ii. Select the link under Item Details to review the details of the individual check.

| ltem<br>Details | Check<br>Image | Sequence # | Item Date  | Status    | Customer Name | Routing / Account #    | Check # | Amount   |
|-----------------|----------------|------------|------------|-----------|---------------|------------------------|---------|----------|
|                 | 83             | 1          | 12/13/2016 | Deposited |               | 271972899 / XXXXXX3393 | 1004    | \$775.00 |

b. Click on the link under Deposit Details to view the audit history of the deposit.

| ltem<br>Details       | Deposit<br>Details | Create Date               |             | Location    |            | Batch Type     | Descript   |
|-----------------------|--------------------|---------------------------|-------------|-------------|------------|----------------|------------|
|                       |                    | 12/13/2016 01:14:04 PM CT |             | Forest View |            | Remote Deposit | 13:13:42   |
|                       | В                  | 12/13/2016 01:3           | 34:38 PM CT | Forest View |            | Remote Deposit | 13:31:24.: |
|                       | Þ                  | 12/13/2016 02:            | 07:29 PM CT | Forest View |            | Remote Deposit | 14:07:06   |
| Event                 | Occurre            | d                         | Event       |             | User       | Name           |            |
| 12/13/2016 1:21 PM CT |                    |                           | Deleted     |             | Doug Jones |                |            |
| 12/13/2016 1:14 PM CT |                    |                           | Opened      |             | Ann White  |                |            |

- 5. If a check was not processed, the reason will be shown in both the Deposit Details and the Item Details
  - a. Under Deposit Details, the Description Field will show the reason.

| Event Occurred        | Event                    | User Name | Description                     |
|-----------------------|--------------------------|-----------|---------------------------------|
| 03/30/2017 2:05 PM CT | Duplicate Items In Batch |           | 1 duplicate items in the batch. |

b. Under Item Details, the Status Field will show the reason.

| ltem<br>Details | Check<br>Image | Sequence # | Item Date  | Status    |
|-----------------|----------------|------------|------------|-----------|
|                 |                | 4          | 01/27/2017 | Duplicate |
|                 |                | 5          | 01/27/2017 | Deposited |